## Τεχνολογίες Διαδικτύου - Ενότητα 2<sup>η</sup>

## 1. Cascading Style Sheets (CSS)

Με τη χρήση των CSS μπορούμε να έχουμε ομοιόμορφη εμφάνιση στις σελίδες που δημιουργούμε.

Δημιουργήστε έναν κατάλογο CSS όπου θα αποθηκεύσετε τις ασκήσεις που ακολουθούν.

#### a) Εισαγωγή στοιχείων CSS σε ετικέτες ΗΤΜL.

Στον κατάλογο CSS δημιουργήστε το αρχείο cssExample1.html με τον παρακάτω κώδικα:

<!DOCTYPE html>

<html>

<head><title> Cascading Style Sheets Παράδειγμα 1</title></head>

<body>

```
<h1> Πανεπιστήμιο Πειριαώς</h1>
```

```
color:yellow" >
```

Αυτή η σελίδα περιέχει πληροφορίες σχετικά με το μάθημα.

</body>

</html>

 Αλλάξτε τις τιμές των ιδιοτήτων, π.χ: font-size:15pt, font-family:'times new roman', color:red, background-color:green και παρατηρήστε τις αλλαγές.

```
• Προσθέστε στον παραπάνω κώδικα μια επιπλέον παράγραφο ως εξής:
```

size:0.75in;

font-family:courier; color:red" > Τμήμα Πληροφορικής

• Προσθέστε την παρακάτω παράγραφο:

```
Τεχνολογίες Διαδικτύου
```

 Άλλες ιδιότητες που μπορείτε να χρησιμοποιήσετε είναι οι: letter-spacing:0.5in, text-indent:0.75in, text-decoration:underline

```
    Προσθέστε τον παρακάτω κώδικα
    Επισκεφτείτε την <a href="http://gunet2.cs.unipi.gr" style="color:red">σελίδα</a> του μαθήματος
```

 Μπορούν να χρησιμοποιηθούν οι παρακάτω μονάδες μέτρησης για το μέγεθος μιας γραμματοσειράς.

Μονάδα Περιγραφή

Relative to the font-size of the element (2em means 2 times the size of em the current font) centimeters cm millimeters mm inches (1in = 96px = 2.54cm)in pixels (1px = 1/96th of 1in)px \* points (1pt = 1/72 of 1in) pt picas (1pc = 12 pt)рс Relative to the x-height of the current font (rarely used) ex

|        | Recommended               | Occasional use Not recommended |                    |  |  |
|--------|---------------------------|--------------------------------|--------------------|--|--|
| Screen | em, px, %                 | ex                             | pt, cm, mm, in, pc |  |  |
| Print  | em, cm, mm, in, pt, pc, % | px, ex                         |                    |  |  |

https://www.w3.org/Style/Examples/007/units.en.html#units

# b) Ομαδοποίηση των CSS στοιχείων στην επικεφαλίδα της σελίδας - χρήση κλάσεων

Στον κατάλογο CSS δημιουργήστε το αρχείο cssExample2.html με τον παρακάτω κώδικα: <!DOCTYPE html>

<html>

<head><title>Cascading Style Sheets Παράδειγμα 2</title>

<style>

li {font-size:12pt; font-family:tahoma; background-color:yellow}

```
a:link {color:green} /* unvisited link */
```

```
a:visited {color:gray} /* visited link */
```

a:hover {color:blue; font-style:italic} /\* mouse over link \*/

</style>

</head>

<body>

<h1>Πανεπιστήμιο Πειραιώς</h1>

Πληροφορικής

Διδακτικής της Τεχνολογίας και Ψηφιακών Συστημάτων

```
Οργάνωσης και Διοίκησης Επιχειρήσεων
```

Οικονομικής Επιστήμης

```
<br/>
```

<a href="http://www.unipi.gr">Ιστοσελίδα Πανεπιστημίου Πειραιώς</a>

```
</body>
```

</html>

 Ανάμεσα στις ετικέτες <style> </style> προσθέστε την ακόλουθη γραμμή κώδικα: .mycolor {color:navy}

και πριν την πρώτη λίστα προσθέστε, την ακόλουθη γραμμή:

```
 Τμήματα Πανεπιστημίου Πειραιώς.
```

Παρατηρήστε τις αλλαγές.

- Στη συνέχεια προσθέστε class="mycolor" μέσα στην ετικέτα <h1> και κοιτάξτε τις αλλαγές.
- Ανάμεσα στις ετικέτες < style > </style > προσθέστε το ακόλουθο κομμάτι κώδικα: .informatics {list-style-type:square; color:blue}

.business {list-style-type:circle; color:red}

Στη συνέχεια προσθέστε class = "informatics" στην ετικέτα <UL> της πρώτης λίστας και class = "business" στη δεύτερη λίστα. Παρατηρήστε τις αλλαγές.

# c) Ομαδοποίηση των CSS στοιχείων σε εξωτερικό αρχείο.

- Από την προηγούμενη ενότητα με τίτλο "Ομαδοποίηση των CSS στοιχείων στην επικεφαλίδα της σελίδας", αντιγράψτε τον κώδικα που βρίσκεται ανάμεσα στις ετικέτες <style>....</style> (χωρίς τις ετικέτες) σε ένα άλλο αρχείο, με τη χρήση του Notepad + +. Αποθηκεύστε το καινούργιο αρχείο με όνομα mystyle.css, στον κατάλογο CSS.
- Στη συνέχεια, σβήστε το κομμάτι του κώδικα: <style> ... </style> από την σελίδα html. Προσθέστε στην επικεφαλίδα της (ανάμεσα στα tags <head> ... </head>) την ακόλουθη ετικέτα <link rel="stylesheet" type="text/css" href="mystyle.css" > και παρατηρήστε τις αλλαγές.
- Προσθέστε την ίδια ετικέτα στην επικεφαλίδα της σελίδας cssExample1.html και παρατηρήστε τις αλλαγές.

# d) Μορφοποίηση με χρήση των επιλογέων (selectors).

Στο προηγούμενο αρχείο css σας, δηλαδή το mystyle.css εισάγετε στο τέλος τον παρακάτω κώδικα:

```
* {color: green; } /*Όλα τα στοιχεία*/
div > p {color: blue;} /* Άμεσος απόγονος */
ul em { color: red;} /*Περιλαμβάνεται*/
h2 + p {color:black;} /* Αμέσως μετά το h2*/
p + h2 {color:navy;} /* Αμέσως μετά την p */
/*Χαρακτηριστικά των ετικετών*/
ol[start='5'] { /* και όποιος άλλος τύπος */ color: red;}
[class = "myclass temp"] { /* και όποιος άλλος τύπος */ border:10px solid blue;}
[type = 'a']{border: 1px solid maroon;}
```

.temp,.myclass {border:none; text-decoration:underline;}

- Αποθηκεύστε και ελέγξτε τις αλλαγές σας. Εξηγήστε ποιο είναι το χρώμα των φράσεων και γιατί, π.χ τη φράση «πρώτο στοιχείο λίστας».
- Αλλάξτε το χρώμα των γραμμάτων σε κίτρινο όλων των πεδίων τα οποία χρησιμοποιούν το χαρακτηριστικό type='a'.
- Δώστε περίγραμμα πλάτους 5px, χρώματος κίτρινου και τύπου solid όλων των πεδίων στα οποία έχουν το χαρακτηριστικό style.

### Τεχνολογίες Διαδικτύου - Ενότητα 3<sup>η</sup>

Στον προσωπικό σας κατάλογο μέσα στο φάκελο **webtech** δημιουργήστε έναν άλλο με όνομα **erg2**. Από τη διεύθυνση της ιστοσελίδας του μαθήματος

(https://gunet2.cs.unipi.gr/modules/document/document.php?course = TME121&openDir =/200911231723573yxzid4o/62848ccdK685 )

κατεβάστε και αποθηκεύεστε την εικόνα, δίνοντας της τον τίτλο "unipi.gif". Αποθηκεύστε την στον τοπικό σας υπολογιστή, στο φάκελο erg2. Την εικόνα αυτή θα την χρειαστούμε αργότερα.

# a) Εισαγωγή Εικόνας

Η ετικέτα <img> επιτρέπει την εισαγωγή εικόνας στο κείμενο HTML.

- Εισάγετε το αρχείο εικόνας unipi.gif στη σελίδα HTML προσθέτοντας <img src="unipi.gif" alt="Εισαγωγή εικόνας">
- Πληκτρολογήστε λίγο κείμενο (π.χ. λογότυπο Πανεπιστημίου Πειραιά) πριν και μετά την εικόνα. Παρατηρείστε πώς στοιχίζεται η εικόνα σε σχέση με το κείμενο.
- Εισάγετε τους παρακάτω κανόνες μορφοποίησης για την ετικέτα img display: block;

margin: 0 auto;

Παρατηρείστε πώς στοιχίζεται η εικόνα σε σχέση με το κείμενο.

• Δοκιμάστε και την ιδιότητα border-radius: 50%.

# b) Χρήση συνδέσμων

Οι σύνδεσμοι (hyperlinks) επιτρέπουν στον αναγνώστη να ανατρέξει άμεσα σε πληροφορίες που βρίσκονται είτε σε κάποιο σημείο της ίδιας σελίδας, είτε σε κάποια άλλη σελίδα.

- Στο πάνω μέρος της σελίδας σας (πάνω από τον πίνακα) γράψτε το όνομά σας και μετατρέψτε το σε εσωτερικό σύνδεσμο για το σύνδεσμο, με όνομα "myname"
   <a href= "#myname"> Το όνομά σaς</a>
- Στο κάτω μέρος της σελίδας (κάτω από τον πίνακα) εισάγετε πολλές αλλαγές γραμμής
   br >, ώστε η σελίδα να αποκτήσει ύψος.
   Στο τέλος της σελίδας κάτω-κάτω, τοποθετείστε τον εξής στόχο

 O/H [το όνομά σας] αποτελεί μέλος της ακαδημαϊκής κοινότητας

Αποθηκεύστε το αρχείο και παρακολουθήστε την λειτουργία του συνδέσμου.

 Στο τέλος της σελίδας σας πληκτρολογήστε την φράση "Πανεπιστήμιο Πειραιώς" και μετατρέψτε την σε εξωτερικό σύνδεσμο προς την κεντρική σελίδα του πανεπιστημίου, ως εξής:

<a href="http://www.unipi.gr">Πανεπιστήμιο Πειραιώς</a>.

 Μετατρέψτε μία από τις εικόνες του κειμένου σας, σε σύνδεσμο για την κεντρική σελίδα του πανεπιστημίου, δηλ. <a href="http://www.unipi.gr"><img src="unipi.gif"></a>

# c) Χρήση Πλαισίων Ενσωματωμένα Πλαίσια (iframes)

Με τη χρήση της ετικέτας iframe μπορούμε να ενσωματώσουμε μια ιστοσελίδα μέσα στην ιστοσελίδα μας. Η ετικέτα αυτή δημιουργεί ένα πλαίσιο μέσα στο οποίο προβάλλεται σε πλήρη λειτουργικότητα η ενσωματωμένη ιστοσελίδα.

- Μετά την ετικέτα <body> προσθέστε μερικές αλλαγές γραμμής <br>
- Τοποθετήστε τον παρακάτω κώδικα μετά την ετικέτα <body>

```
<a href="https://gunet2.cs.unipi.gr/" target="iframe_a">Τεχνολογίες
Διαδικτύου</a> <br>
<a href="http://www.cs.unipi.gr/" target="iframe_a">Τμήμα Πληροφορικής
Πανεπιστημίου Πειραιά</a>
<br><br>
```

- Αποθηκεύστε και ανοίξτε το αρχείο σας.
- Έστω ότι έχουμε το βίντεο στη διεύθυνση <u>https://youtu.be/ZvvHJi31zYM</u>. Δοκιμάστε τον παρακάτω κώδικα.. Ποιο είναι το αποτέλεσμα;

```
<iframe >
src="https://youtu.be/ZvvHJi31zYM">
```

</iframe>

 Προσθέστε επιθυμητές διαστάσεις στο πλαίσιο, χρησιμοποιώντας τα χαρακτηριστικά width και height..

# d) Δημιουργία Εικόνας - Χάρτη

Η ετικέτα <map> επιτρέπει την εισαγωγή μιας εικόνας χάρτη στη σελίδα HTML.

 Ανοίξτε το πρόγραμμα ζωγραφικής Paint των windows και αναζητήστε στην δομή των καταλόγων σας την εικόνα με όνομα unipi.gif. Το πρόγραμμα Paint βρίσκεται αν επιλέξετε Start Programs Accessories Paint. Έστω ότι θέλουμε όταν ο επισκέπτης κάνει κλικ με το ποντίκι του στο κόκκινο πλαίσιο
 της εικόνας, δηλαδή εδώ

να μεταβαίνει σε μια τοποθεσία (π.χ. https://www.unipi.gr/) και όταν κάνει κλικ στο

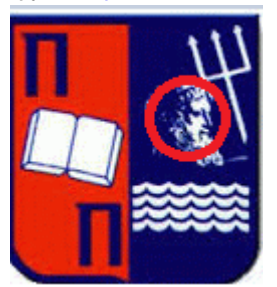

κεφάλι του Ποσειδώνα, δηλαδή εδώ

να μεταβαίνει π.χ. https://www.cs.unipi.gr/

Ξεκινάμε από αριστερά με το κόκκινο παραλληλόγραμμο.

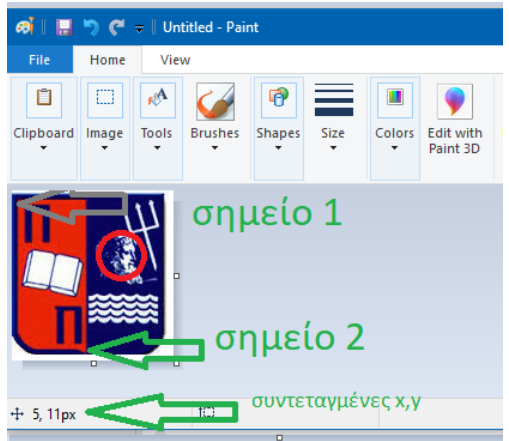

- Τοποθετήστε τον κέρσορα του ποντικιού στην πάνω αριστερή κορυφή (σημείο 1) του Κόκκινου πλαισίου και σημειώστε τις συντεταγμένες του σημείου (συντεταγμένες x,y), όπως αυτές φαίνονται κάτω στην οθόνη σας. Κάντε το ίδιο και για την κάτω δεξιά κορυφή του κόκκινου πλαισίου (σημείο 2).
- Μετά την ετικέτα <body> προσθέστε μερικές αλλαγές γραμμής <br>
- Τοποθετήστε τον παρακάτω κώδικα μετά την ετικέτα <body>.

```
<map name="map1">
<area
href="https://www.unipi.gr/" alt="Image map test" shape="rect"
coords="x1,y1,x2,y2">
</map>
<img src="unipi.gif" alt="Image with map" usemap="#map1">
```

Στην δήλωση coords="x1,y1,x2,y2", του παραπάνω κώδικα τοποθετήστε τα νούμερα που έχετε σημειώσει.

- Αποθηκεύστε το έγγραφο σας και δείτε πώς εμφανίζεται μέσα από τον φυλλομετρητή σας. Ο κέρσορας του ποντικιού σας μετατρέπεται σε «χεράκι» όταν βρίσκεται πάνω από το παραλληλόγραμμο;
- Τροποποιήστε τον παραπάνω κώδικα ώστε να περιέχει άλλο ένα hotspot με την μορφή

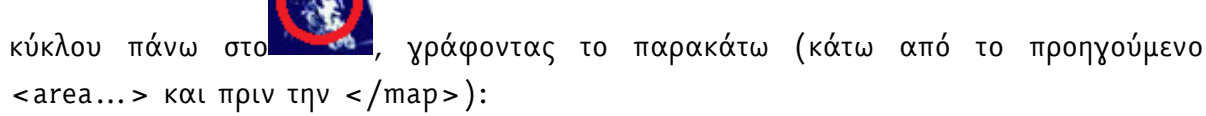

```
<area href="https://www.cs.unipi.gr" alt="Image map test" shape="circle" coords="x1,y1,r">
```

- Στην περίπτωση του κύκλου τα x1, y1 αντιπροσωπεύουν τις συντεταγμένες του κέντρου του κύκλου. Το r αντιπροσωπεύει την ακτίνα του κύκλου. Ως ακτίνα δώστε την τυχαία τιμή 10.
- Αποθηκεύστε το έγγραφο σας και δείτε πώς εμφανίζεται μέσα από τον φυλλομετρητή σας. Εντοπίστε πού υπάρχει, πάνω στην εικόνα ο δεύτερος σύνδεσμος.
- Επαναλάβετε την ανωτέρω διαδικασία ώστε να δημιουργήσετε ένα σύνδεσμο σχήματος

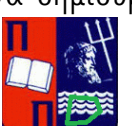

τραπέζιου (shape = "poly") γύρω από το <u>https://poseidon.hcmr.gr/el/map?model=meteo&param=w10&date=2022-05-</u> <u>24T15:00:00Z&coords=38,24,5</u>

- Στην περίπτωση του τραπέζιου τα x, y αντιπροσωπεύουν τις συντεταγμένες όλων των κορυφών του.
- Αποθηκεύστε το έγγραφο σας και δείτε πώς εμφανίζεται μέσα από τον φυλλομετρητή σας. Δείτε πως λειτουργεί σύνδεσμος.

# e) Δημιουργία Πίνακα στην ΗΤΜL

Στην HTML ένας πίνακας περιγράφεται από την ετικέτα . Κάθε πίνακας περιέχει μία ή περισσότερες σειρές (table rows), οι οποίες με τη σειρά τους περιέχουν ένα ή περισσότερα κελιά (table data).

 Ανοίξτε μία εφαρμογή Notepad + + και δημιουργήστε μια απλή ιστοσελίδα που περιέχει πίνακα 2x3 πληκτρολογώντας:
 <!DOCTYPE html>

```
<html>
```

<head>

```
<title>Πίνακας</title>
```

</head>

<body>

```
 first  second  third
```

```
 fourth  fifth  sixth
```

```
</body>
```

</html>

- Αποθηκεύστε το αρχείο με όνομα 'table.html' στο φάκελο HTML που φτιάξατε και επιθεωρείστε τα αποτελέσματά του.
- Βασική μορφοποίηση του αποτελεί η ιδιότητα border που προσδιορίζει το μέγεθος πλαισίου του πίνακα. Στην περίπτωση κατά την οποία δεν οριστεί ο πίνακας δημιουργείται χωρίς πλαίσιο. Εφαρμόστε τους παρακάτω κανόνες μορφοποίησης:

```
/*σχόλια σε CSS. Οι παρακάτω κανόνες μορφοποίησης θα εφαρμοστούν στις ετικέτες table και td */
```

```
table, td {
    border: 1px solid black;
```

}

Οι κανόνες να τοποθετηθούν εντός του στοιχείου <head>....</head> του εγγράφου, χρησιμοποιώντας το στοιχείο <style>....</style>.

- Μετατρέψτε τον πίνακα σε 3x2
- Αλλάξτε τις διαστάσεις του πίνακα, αλλάζοντας την ιδιότητα width. Δώστε στην ιδιότητα width διαδοχικά τις τιμές 100%, 50% και την απόλυτη τιμή 400px, ως εξής:
   table {

width:100%;

}

Παρατηρείστε τις αλλαγές.

(Δοκιμάστε διάφορες τιμές και για την ιδιότητα height. Έχετε τα αναμενόμενα αποτελέσματα).

- Στο πρώτο κελί της δεύτερης γραμμής του πίνακα και αλλάξτε το χρώμα στο φόντο του, αλλάζοντας για το αντίστοιχο την ιδιότητα background-color στην τιμή #00ff00.
   Δοκιμάστε την ιδιότητα background-color με διαφορετικό χρώμα σε ολόκληρο τον πίνακα . Ποιο είναι το χρώμα του πρώτου κελιού της δεύτερης γραμμής;
- Σε άλλο κελί της δεύτερης γραμμής προσθέστε τις ιδιότητες text-align:center και vertical-align: bottom.
- Αφαιρέστε το κελί που περιέχει τη λέξη "second" και δώστε στο κελί με τη λέξη "first" την παράμετρο colspan = "2". Τι παρατηρείτε;
- Δώστε στην ιδιότητα border τιμές από 0 έως 3px και δείτε τις αλλαγές.
- Αφαιρέστε τη λέξη forth και προσθέστε τους παρακάτω κανόνες μορφοποίησης για την ετικέτα

border-collapse: separate;

border-spacing: 10px 20px;

empty-cells: hide;

Τί παρατηρείτε;

### f) Επισκόπηση ιστοσελίδας σε διαφορετικές συσκευές

(Τα παρακάτω από τελούν οδηγίες οι οποίες εφαρμόζονται στο φυλλομετρητή chrome. Κατά ανάλογο τρόπο λειτουργούν και οι υπόλοιποι φυλλομετρητές).

| 💋 GUNet2 eClass - Τμήμα Πλ                                                                                                    | nboh x +                                                                                                    |                                                                                                    |                                                               |                                                                                                    |                                                                                                    |                                                                                                    |                                                                             | 2        | ^ |
|----------------------------------------------------------------------------------------------------|----------------------------------------------------------------------------------------------------|----------------------------------------------------------------------------------------------------|---------------------------------------------------------------|----------------------------------------------------------------------------------------------------|----------------------------------------------------------------------------------------------------|----------------------------------------------------------------------------------------------------|-----------------------------------------------------------------------------|----------|---|
| ← → C ■ gunet2                                                                                                    | cs.unip.gr/courses/TMA110/                                                                                                    |                                                                                                    | _                                                             | -                                                                                                    | Ĥ                                                                                                    | 2.0                                                                                                 | •                                                                           | U        |   |
| Αρχακή Σελίδα - ΤΕΧΝΟΛΟΓΙΕΣ                                                                                                    | οορικής<br>ΜΑΙΚΤΥΟΥ -> Τουτάτητα Μαθήματος                                                                                                    | Back<br>Forward<br>Reload                                                                                                    | Alt+Left Arrow<br>Alt+Right Arrow<br>Ctrl+R                   | 1                                                                                                    |                                                                                                    |                                                                                                    |                                                                             |          |   |
| Επιλογής Μαθήματος<br>Διακοινούσεις<br>Επιλογία<br>Επιλογία | ΤΕΧΝΟΛΟΓΙΕΣ ΔΙΑΔΙΚΤΥΟΥ<br>Περιτροφή<br>Το μάθημα στοιρίαςται σε εισσημαγικά διάρκη<br>διαστές λαγίες καλιστέχους διαδικτύους τους<br>διαστές λαγίες καλιστέχους τρώτης<br>διαστές διαστές τους<br>τους<br>λαγματικής διαδικάς ότου σύμφησηςτης ματο<br>τους<br>λαγματικής διαδικάς τρώτους<br>λαγματικής διαδικάς<br>διασδιάς διασδιάς διαδικτικο, ΙΝΤΕΙΝΙΕΤ, Web, WWW, Να<br>Γιαδικάς διαδικάς<br>Γιαδικάς διασδιάς<br>Γιαδικάς διασδιάς<br>Γιαδικάς<br>Γιαδικ | Save as<br>Print<br>Cat<br>Transiste to English<br>View page source<br>inspect<br>Work zervener year program<br>and, Web server, Web brows | Ctrl+S<br>Ctrl+P<br>Ctrl+U<br>Ctrl+Shift+1<br>georges).<br>er | τώτ<br>Κωδι<br>δουλ<br>Συολ<br>Τύπο<br>Η Τύπο<br>Η Πρόσ<br>Ελεύ!<br>Κρήσ<br>Η Χρήσ<br>Η διάλι<br>μαθή | ητα Μ<br>κός: Τλ<br>αδουτές<br>ηγίρης<br>ή - Τμή<br>οφορικ<br>ος: Προτ<br>οδαση ο<br>δερη (ο<br>στες: 85<br>ογραφι<br>ματος | αθήτα<br>ΑΑΤΟ<br>ς Χρία<br>, Ρόζα /<br>μια: Πρ<br>πτυασκ<br>πτο μάθ<br>στη μά<br>δ ειγιτι<br>κή απο | τος<br>Λουροπά<br>Ιπτυπάν<br>Τος<br>ό<br>ηματι<br>γραφή)<br>γραφήνο<br>ρορά | δη<br>ιό | 1 |

Figure 1: Δεξί κλικ, επιλογή του inspect (έλεγχος)

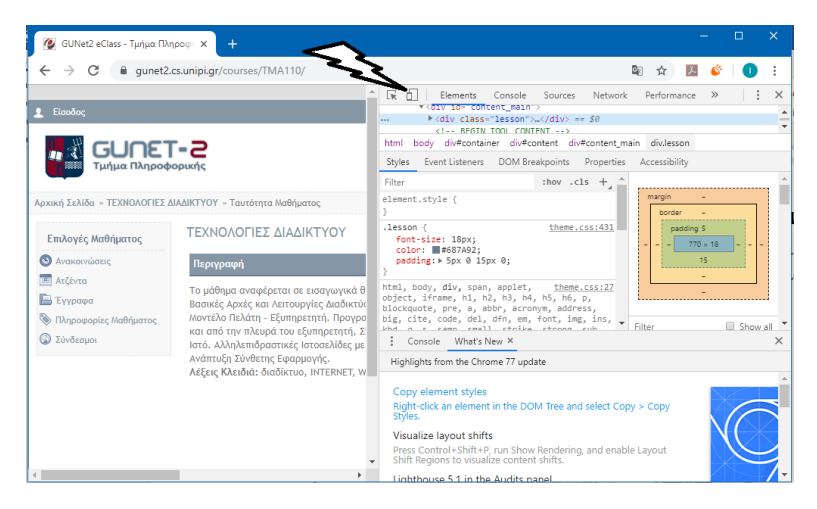

Figure 2: επιλογή του device toolbar

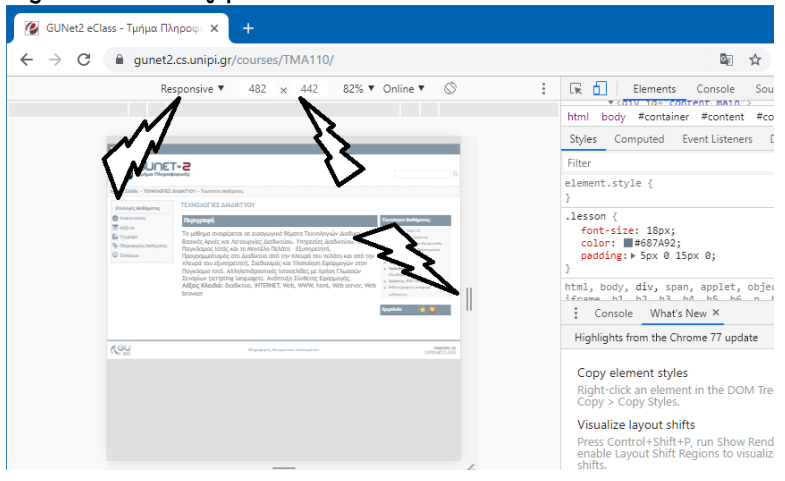

Figure 3: Επιλογή του responsive και το μέγεθος της οθόνης εμφανίζεται σε pixel στα επόμενα πεδία.

# Εργασία προς παράδοση

Δημιουργήστε έναν δικτυακό τόπο ενός διεθνή/ ευρωπαϊκού (😉) μουσικού διαγωνισμού.

Περιεχόμενο:

Ο ιστότοπος θα περιλαμβάνει τρείς ιστοσελίδες. Η πρώτη σελίδα θα περιέχει γενικές πληροφορίες που θα μπορούσαν να φανούν χρήσιμες σε κάποιον ο οποίος ενδιαφέρεται να μάθει για το συγκεκριμένο θέμα. Για παράδειγμα, μπορείτε να αναφέρετε πληροφορίες για την ιστορία του διαγωνισμού, ποιες χώρες συμμετέχουν, τους όρους του διαγωνισμού, κλπ. Η δεύτερη μπορεί να περιέχει πληροφορίες για τα κομμάτια που συμμετέχουν, τους ερμηνευτές, κλπ. Η τρίτη ιστοσελίδα θα περιέχει πληροφορίες για προτεινόμενες συλλογές ανάλογα τη θεματολογία, έτος κλπ.

Λειτουργικότητα:

Ο δικτυακός σας τόπος θα πρέπει να περιέχει λίστες, εικόνες, πίνακες, συνδέσμους στο ίδιο έγγραφο και σε εξωτερικές ιστοσελίδες, δυνατότητα αποστολής email (αποκλειστικά με τη χρήση ετικετών html και μόνο), εικόνες και εικόνες-χάρτες, ενσωματωμένα πλαίσια και ό,τι άλλο έχετε διδαχτεί μέχρις κατά τη διάρκεια των εργαστηριακών εργασιών στην html. Για την πλοήγηση μεταξύ των ιστοσελίδων να δημιουργηθούν οι κατάλληλοι σύνδεσμοι (μενού). Παράδειγμα, μια εικόνα-χάρτης θα μπορούσε να είναι μια εικόνα της Ελλάδας και ανάλογα ποια περιοχή επιλέξει ο χρήστης να ανοίγει ιστοσελίδα (π.χ. δική σας ή κάπου στο διαδίκτυο) όπου θα παρουσιάζονται πληροφορίες για τους κυριότερους συγγραφείς οι οποίοι έχουν γεννηθεί εκεί.

Για την μορφοποίηση των ετικετών html θα χρησιμοποιηθούν κανόνες CSS (σε εξωτερικό αρχείο και στην κορυφή του εγγράφου- head). Εφόσον κρίνετε ότι είναι απαραίτητο μπορούν να χρησιμοποιηθούν κανόνες CSS και εντός μεμονωμένων ετικετών html.

Στη σελίδα θα υπάρχει περιοχή όπου θα ολισθαίνει κείμενο από την δεξιά πλευρά της οθόνης προς τη δεξιά, το οποίο θα παρουσιάζει τα τελευταία νέα σχετικά με το θέμα που καταπιάνεται ο ιστοτόπος (ψεύτικα αλλά αληθοφανή στοιχεία).

**Σημείωση:** Για πληροφορίες μπορείτε να ανατρέξετε στην ιστοσελίδα <u>www.w3schools.com</u>.

Κατά την εξέταση των εργασιών μπορεί να ζητηθεί να σχολιάσετε οποιοδήποτε τμήμα κώδικα περιλαμβάνει η εργασία σας.

Η εργασία θα αναρτηθεί στον παρακάτω σύνδεσμο:

https://docs.google.com/forms/d/e/1FAIpQLSfCt94iSUnt\_Zw6GmNALg-VZqoq2yjiHd4HluO9vNPYzjrexg/viewform?usp=pp\_url&entry.302570605=mppl

και μπορεί να αναρτηθεί έως 31/05/2024 23:59.